# مت يذلا جمانربلا فلم ةمالس نم ققحتلا ەليزنت

### تايوتحملا

قمدق مل ا قي س اس أل ا تابل طتمل ا تابل طتمل ا مدخت سمل ا تانوكمل ا قرص ل ا نم قرق حتل ا قل ص تاذ تامول عم

## ةمدقملا

نم ەليزنت مت جمانرب فلمل يرابتخالا عومجملا نم ققحتلا ةيفيك دنتسملا اذه حضوي Cisco لوحم يأ ىلعو رتويبمك زامج ىل MDS وأ MDS لوحم يأ ال

### ةيساسألا تابلطتملا

تابلطتملا

دنتسملا اذهل ةصاخ تابلطتم دجوت ال.

ةمدختسملا تانوكملا

ةنيعم ةيدام تانوكمو جمارب تارادصإ ىلع دنتسملا اذه رصتقي ال.

ةصاخ ةيلمعم ةئيب يف ةدوجوملا ةزهجألاا نم دنتسملا اذه يف ةدراولا تامولعملا ءاشنإ مت. تناك اذإ .(يضارتفا) حوسمم نيوكتب دنتسملا اذه يف ةمدختسُملا ةزهجألا عيمج تأدب رمأ يأل لمتحملا ريثأتلل كمهف نم دكأتف ،ليغشتلا ديق كتكبش.

### ةحصلا نم ققحتلا

يطعي اذهو .هليزنت ديرت يذلا فلملا قوف رشؤملا عض ،<u>Cisco جمارب ليزنت</u> ةحفص نم حضوم وه امك ،SHA512 و MD5 يرابتخالا عومجملا نمضتت يتلاو ،فلملل ةيفاضإ ليصافت ةروصلا يف

### Download Software

Downloads Home > Products > Storage Networking > MDS 9000 Multilayer Directors and Fabric Switches > MDS 9100 Series Multilayer Fabric Switches > MDS 9148S 16G Multilayer Fabric Switch > NX-OS Kick Start-8.1(1)

#### MDS 9148S 16G Multilayer Fabric Switch

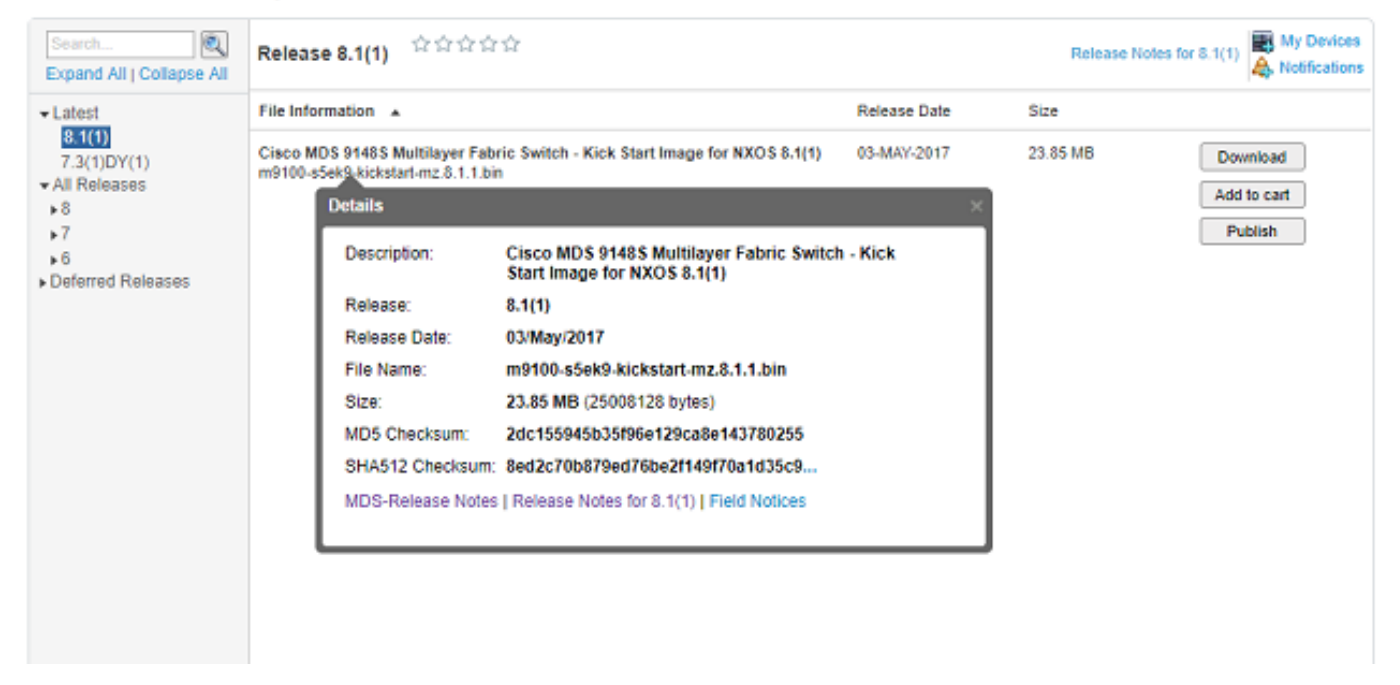

رتويبمك ىلع Windows، ةجمدم ةادأ كانه Windows، تحمي مائم Sertutil، مادختسإ كنكمي MD5 قئزجت تايمزراوخ عم اهمادختس وأ فالم يأل ديرفلا يرابتخالاا عومجملا ءاشنإل (اهريغ نيب نم) SHA512 وأ

certutil -hashfile <filename> MD5|SHA512

:لااثمك قباسلا m9100-s5ek9-kickstart-mz.8.1.1.bin فلم مدختسأ

#### <#root>

```
c:\Temp>
certutil -hashfile m9100-s5ek9-kickstart-mz.8.1.1.bin MD5
MD5 hash of file m9100-s5ek9-kickstart-mz.8.1.1.bin:
2d c1 55 94 5b 35 f9 6e 12 9c a8 e1 43 78 02 55
CertUtil: -hashfile command completed successfully.
c:\Temp>
certutil -hashfile m9100-s5ek9-kickstart-mz.8.1.1.bin SHA512
SHA512 hash of file m9100-s5ek9-kickstart-mz.8.1.1.bin:
8e d2 c7 0b 87 9e d7 6b e2 f1 49 f7 0a 1d 35 c9 2e 75 75 bc 2f 88 1b 49 73 b6 a4 a8 db 44 98 78 2d 14 5c
CertUtil: -hashfile command completed successfully.
c:\Temp>
```

:اذه قيقحتل <shasum -a 512 <filename وأ MD5 مادختسإ كنكمي ،Mac ىلع

#### <#root>

```
$
```

md5 m9100-s5ek9-kickstart-mz.8.1.1.bin

```
MD5 (m9100-s5ek9-kickstart-mz.8.1.1.bin) =
2dc155945b35f96e129ca8e143780255
```

#### \$

```
shasum -a 512 m9100-s5ek9-kickstart-mz.8.1.1.bin
```

8ed2c70b879ed76be2f149f70a1d35c92e7575bc2f881b4973b6a4a8db4498782d145d6da6f4e50871ce9821862a76a726722be3

:يأ /usr/bin، يف ةداع دوجوملا sha512sum وأ MD5sum مدختسأ /unix وأ Linux زاهج ىلع

#### <#root>

```
$
md5sum m9100-s5ek9-kickstart-mz.8.1.1.bin
2dc155945b35f96e129ca8e143780255
m9100-s5ek9-kickstart-mz.8.1.1.bin
```

#### \$

```
sha512sum m9100-s5ek9-kickstart-mz.8.1.1.bin
8ed2c70b879ed76be2f149f70a1d35c92e7575bc2f881b4973b6a4a8db4498782d145d6da6f4e50871ce9821862a76a726722be3
m9100-s5ek9-kickstart-mz.8.1.1.bin
```

وأ MD5sum عومجملا نم ققحتلا كنكمي ،Nexus bootflash وأ MDS وإ فلملا لقن درجمب مادختساب SHA512sum

<#root>

MDSswitch#

show file bootflash:m9100-s5ek9-kickstart-mz.8.1.1.bin ?

<CR>
> Redirect it to a file

>> Redirect it to a file in append mode cksum Displays CRC checksum for a file

#### md5sum

Displays MD5 checksum for a file sha256sum Displays SHA256 checksum for a file

#### sha512sum

Displays SHA512 checksum for a file | Pipe command output to filter

MDSswitch#

show file bootflash:m9100-s5ek9-kickstart-mz.8.1.1.bin md5sum

2dc155945b35f96e129ca8e143780255

MDSswitch#

show file bootflash:m9100-s5ek9-kickstart-mz.8.1.1.bin sha512sum

8 ed 2 c70 b 879 ed 76 b e 2 f 149 f 70 a 1 d 35 c 92 e 7575 b c 2 f 881 b 4973 b 6a 4a 8 d b 4498782 d 145 d 6d a 6f 4e 50871 c e 9821862 a 76 a 726722 b e 360 b e 260 b e 260 b e

يف دوجوملا كنكمي ،قباسلا لائملان م m9100-s5ek9-kickstart-mz.8.1.1.bin فلم نأ ىرت نأ كنكمي ،قباسلا لائملا نم سفن هل MDS لوحمو ،Linux وأ Mac وأ Windows رتويبمكو ،Cisco نم ليزنتلا جمانرب عقوم يروحم MD5sum يروحم

لوحملا ىلإ ەلقن مت يذلا فلملا ةحص دكؤي اذەو.

💊 بجي نكلو SHA512sum رايخ NX-OS نم ةقباسلا تارادصإلا ضعب نمضتت ال :ةظحالم MD5sum نوكي نأ

### ةلص تاذ تامولعم

• <u>اليزنتلاوينفلا معدلا</u> Cisco

ةمجرتاا مذه لوح

تمجرت Cisco تايان تايانق تال نم قعومجم مادختساب دنتسمل اذه Cisco تمجرت ملاعل العامي عيمج يف نيم دختسمل لمعد يوتحم ميدقت لقيرشبل و امك ققيقد نوكت نل قيل قمجرت لضفاً نأ قظعالم يجرُي .قصاخل امهتغلب Cisco ياخت .فرتحم مجرتم اممدقي يتل القيفارت عال قمجرت اعم ل احل اوه يل إ أم اد عوجرل اب يصوُتو تامجرت الاذة ققد نع اهتي لوئسم Systems الما يا إ أم الا عنه يل الان الانتيام الال الانتيال الانت الما